# **CASE STUDY**

# REMOTE RECEPTION OF MEET CALLS IN A PC

#### Description

This document describes how to configure a MEET panel for receiving calls in a PC using the SIP divert function through the FERMAX MEET ME cloud

# INDEX

| INTRODUCTION                       | 3  |
|------------------------------------|----|
| HOW TO INSTALL THE LINPHONE CLIENT | 3  |
| LINPHONE SETTINGS                  | 5  |
| MEET PANEL SETTINGS                | 8  |
| OPERATION                          | 11 |

### **INTRODUCTION**

Sometimes we are required for the possibility of receiving calls from a MEET panel in a PC, instead of a MEET monitor specially in offices and/or commercial spaces.

In this Case Study we are going to explain how to implement this function by means of a SIP VoIP client application installed in a PC connected to the internet. This PC can be located in the same building where the panel is or can be installed in any remote location as well.

There exist several client SIP VoIP applications, many of them are free. For this Case Study we are going to use the LINPHONE client APPLICATION, that can be downloaded from the developer web for free under a GNU GPL licence.

Basically this operation consists in the installation of the LINPHONE client in a PC and register it in the FERMAX MEET ME server in the cloud, so the PC receives the calls through this server, in a similar way than a smartphone with the MEET ME APP installed does.

In addition to the MEET panel, a Ref. 1496 MEET ME LICENCE is required for register the PC in the FERMAX MEET ME server.

Calls from the panel can be received in 8 devices simultaneously (PC's and/or smartphones)

### HOW TO INSTALL THE LINPHONE CLIENT

Go to <u>www.linphone.org</u> and download the **Linphone-latest-win32.exe** application.

| C 🟠 🔒 linphone.org/products |                                                                                                    |                                                                                                    |                                                                                                    |
|-----------------------------|----------------------------------------------------------------------------------------------------|----------------------------------------------------------------------------------------------------|----------------------------------------------------------------------------------------------------|
| linphene                    | Products Solutions Licens                                                                                                    | ing & services <b>Technical corner</b> Abou                                                                                                    |                                                                                                    |
|                             | Linphone<br>An open source SIP phone for<br>voice/video calls and instant<br>messaging (mobile and desktop)                                                 | Liblinphone<br>A high-level VoIP library<br>implementing all SIP calling and IM<br>features within a single API                                                                           | Flexisip<br>A SIP server imple<br>proxy, presence a<br>modules                                         |
|                             | Mediastreamer2                                                                                                    | Belle-sip                                                                                                    | ORTP                                                                                                   |
|                             | A powerful, lightweight streaming<br>engine for voice/video telephony<br>applications                                                                       | A modern library implementing SIP<br>transport, transaction and dialogue<br>layers                                                                                                    | A C library impler<br>Transport Protoco                                                                |
|                             | bcg729                                                                                                    | VoIP tunnel                                                                                                    |                                                                                                    |
|                             |                                                                                                    |                                                                                                    | End-to-end encry<br>instant messagin<br>the Signal Protoc                                              |
|                             | Since it follows open star<br>telecommunications industry (SIP,<br>interoperable with most PBXs and SIP<br>own Flexisip server, and can be use<br>operator. | Adards from the Many new feature<br>RTP), Linphone is medium- or long-te<br>servers, including our<br>vou want to know<br>d with any SIP VoIP or if you are intere<br>particular feature. | es are still under de<br>rm basis. Please feel fro<br>more about our develo<br>sted in financing the c |
|                             | Discover complementary products in                                                                                                    | our complete solution                                                                                                    |                                                                                                    |
|                             | for instant messaging and IP-to-IP ca                                                                                                    | alls, such as Linphone                                                                                                    |                                                                                                    |

applications, Liblinphone cross-platform VoIP SDK and

Flexisip serve

I. Access to the download section for downloading the application.

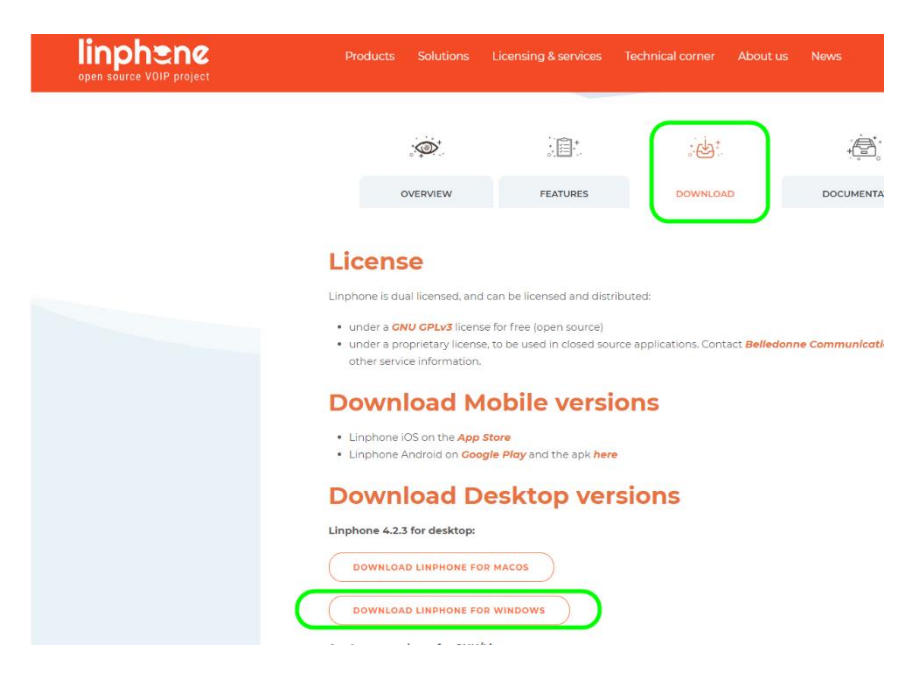

II. Select a folder in the PC to save it

| 💿 Save As                                                                                                    |                    |        |               |      |             | ×    |
|----------------------------------------------------------------------------------------------------|--------------------|--------|---------------|------|-------------|------|
| ← → ` ↑ ↓ > TI                                                                                                    | nis PC > Downloads |        | ٽ ~           | ,    | h Downloads |      |
| Organise 🔻 New fold                                                                                                    | ler                |        |               |      |             | ?    |
| Quick access  Concloud  Concloud  Concloud  Desktop  Dosuments  Documents  Videos  Videos  Videos  Videos  Videos  USB Drive (D:)  dptos (\\srv_nas) (C  praxsw (\\srv_nas) (C  praxsw (\\srv_nas) (C)  Vistor (D:)  Vistor (D:) | Name               | No itr | Date modified | Туре |             | Size |
|                                                                                                    | <                  |        |               |      |             | >    |
| Save as type: Appl                                                                                                    | ication (* exe)    |        |               |      |             | ~    |
| Save as type: Appi                                                                                                    | ication ( iexe)    |        |               |      |             | ~    |
| ∧ Hide Folders                                                                                                    |                    |        |               | Save | Can         | cel  |

III. Once downloaded the Linphone-latest-win32.exe file, click on it for installing LINPHONE in your PC.

# LINPHONE SETTINGS

#### **REGISTER LINPHONE IN THE MEET ME SERVER**

A Ref. 1496 MEET ME LICENCE is required to allow the simultaneous reception of a call in a maximun of 8 different devices (PC's and/or smartphones).

The PC has to be configured and connected to the internet, and the corresponding router will not have any restriction for streaming or SIP protocols. Disable SIP-ALG option if enabled.

The steps are as follow:

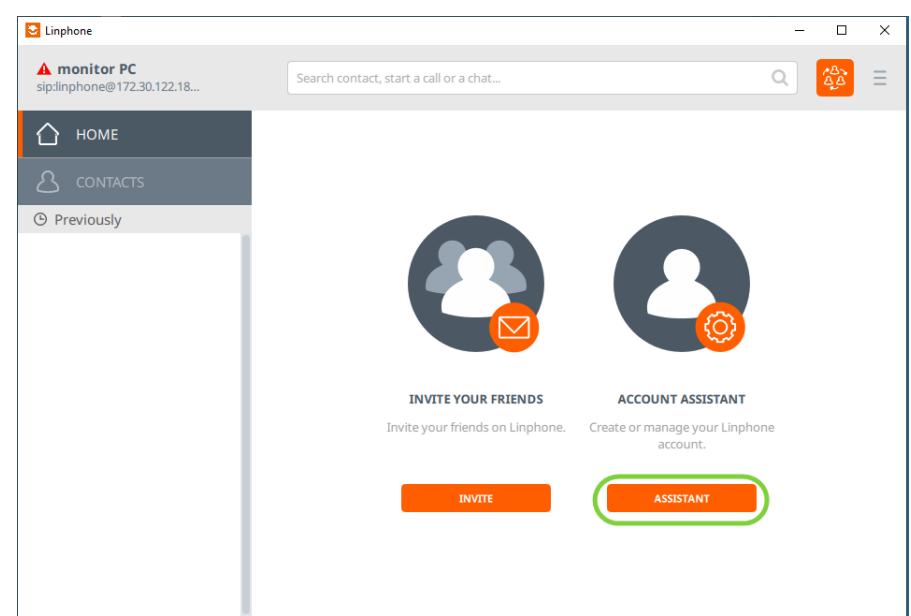

I. Arrange the LINPHONE application and use the assistant:

II. select USE A SIP ACCOUNT:

| 🔄 Linphone                                 |                                                                  | _ |             | $\times$ |
|--------------------------------------------|------------------------------------------------------------------|---|-------------|----------|
| A monitor PC<br>sip:linphone@172.30.122.18 | Search contact, start a call or a chat                           | ۹ | 18-<br>8-8- | Ξ        |
| 🛆 номе                                     |                                                                  |   |             |          |
| A contacts                                 |                                                                  |   |             |          |
| (9) Previously                             |                                                                  |   |             |          |
|                                            | WELCOME                                                          |   |             |          |
|                                            | This assistant will help you configure and use your sip account. |   |             |          |
|                                            |                                                                  |   |             |          |
|                                            |                                                                  | _ |             |          |
|                                            | CREATE A LINPHONE ACCOUNT USE A LINPHONE ACCOUNT                 |   |             |          |
|                                            | USE A SIP ACCOUNT FETCH REMOTE CONFIGURATION                     | N |             |          |
|                                            |                                                                  |   |             |          |

III. Enter the MEET ME domain name (sip.fermax.com) and the Ref. 1496 MEET ME licence credentials ( username and password).

Select UDP TRANSPORT PROTOCOL and design a name for it (optional), to identify the account. Finally, select USE to register this account in the MEET ME server.

| Cinphone                                   |                                        | - |            | × |
|--------------------------------------------|----------------------------------------|---|------------|---|
| A monitor PC<br>sip:linphone@172.30.122.18 | Search contact, start a call or a chat | Q | 143<br>444 | Ξ |
| 🖒 номе                                     |                                        |   |            |   |
| A contacts                                 |                                        |   |            |   |
| Previously                                 | USE A SIP ACCOUNT                      |   |            |   |
|                                            | Username Display name (optional)       |   |            |   |
|                                            | 0995845 PC VIDEO DOORPHONE             |   |            |   |
|                                            | SIP Domain                             |   |            |   |
|                                            | sip.fermax.com                         |   |            |   |
|                                            | Password                               |   |            |   |
|                                            | þ•••••                                 |   |            |   |
|                                            | Transport                              |   |            |   |
|                                            | UDP                                    | ~ |            |   |
|                                            |                                        |   |            |   |
|                                            |                                        |   |            |   |
|                                            | BACK                                   |   |            |   |
|                                            |                                        |   |            |   |

IV. Select the new SIP account and check that it is registered. A green dot will appear, otherwise check the entered data in PREFERENCES -> SIP accounts or delete it and create again.

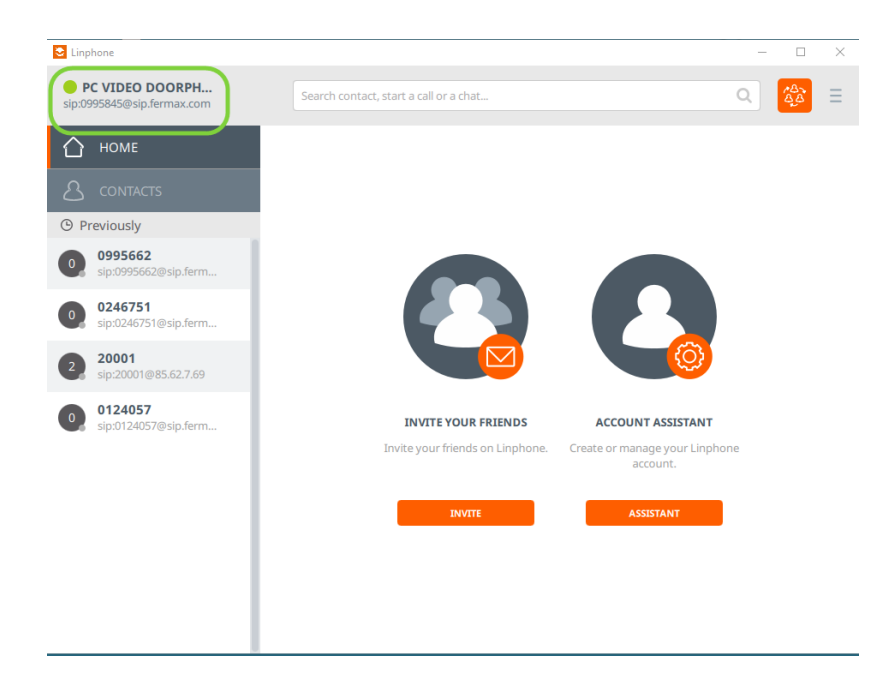

#### **ENABLE H.264 CODEC**

Enabling H.264 CODEC in PC is required for a correct performance of the application.

There are the steps to follow:

I. Select "preferences"

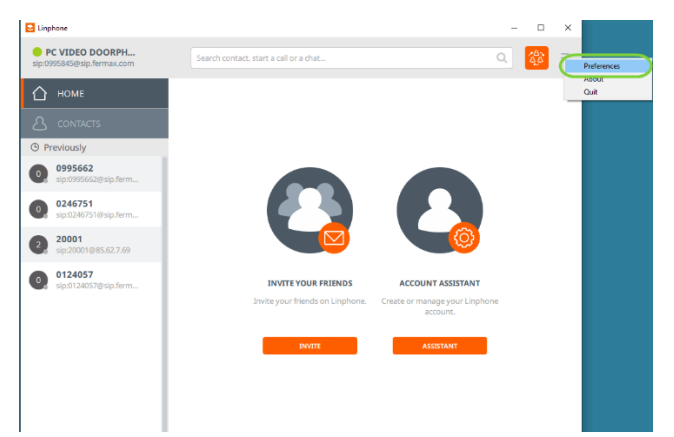

II. Select Video  $\rightarrow$  H264  $\rightarrow$  OK

|                                       | Video input device                    | Directshow capture:      | HP HD Camera          |        | ~          |            |                      |
|---------------------------------------|---------------------------------------|--------------------------|-----------------------|--------|------------|------------|----------------------|
|                                       | Video preset                          | Default                  |                       |        | ~          |            |                      |
|                                       | Video resolution                      | 720p (1280x720)          |                       | ~      |            |            |                      |
|                                       |                                       |                          |                       |        |            |            |                      |
|                                       |                                       |                          |                       |        |            |            |                      |
|                                       |                                       |                          |                       |        |            |            | VIDEO PREVIEW        |
| ideo code                             | G                                     |                          |                       |        |            |            | VIDEO PREVIEW        |
| <mark>ideo code</mark><br>Name        | CS<br>Description                     |                          | Rate (Hz              | Bitrat | e (Kbit/s) | Parameters | <br>VIDEO PREVIEW    |
| <mark>ideo code</mark><br>Name<br>VP8 | CS<br>Description<br>A VP8 video encr | oder using libvpx librar | Rate (Hz)<br>y. 90000 | Bitrat | e (Kbit/s) | Parameters | VIDEO PREVIEW Status |

\*If it is not possible to enable H.264 codec it is because driver is not included during installation process. You must download from <a href="http://ciscobinary.openh264.org/openh264-2.1.0-win32.dll.bz2">http://ciscobinary.openh264.org/openh264-2.1.0-win32.dll.bz2</a>, unzip and move to folder C:\Program Files (x86)\Linphone\plugins\mediastreamer, and rename as openh264.dll.

#### **OTHER CONFIGURATIONS**

Door opening in MEET panels requires a "#" DTMF (Dual Tone Multifrequency) digit. Be aware that LINPHONE has this parameter correctly configured and also check that SIP UDP port 5060 is enabled.

| Settings       |                   |          |                  |         |                            |              | -  |   | × |
|----------------|-------------------|----------|------------------|---------|----------------------------|--------------|----|---|---|
| SIP accounts   | 🗐 Audio           | □1 Video | 💪 Calls and Chat | Network | 🔞 User Interface           | O Advanced   |    |   |   |
| Transport      |                   |          |                  |         |                            |              |    |   |   |
| DTMFs s        | ending method     | SIP INFO | RFC 2833         |         | Allow IPv6                 | 5 💶          |    |   |   |
| Download speed | limit in Kbit/sec | 0        |                  | * Upl   | oad speed limit in Kbit/se | 0            |    | + |   |
| Enable adapt   | ive rate control  |          |                  |         |                            |              |    |   |   |
| Presence       |                   |          |                  |         |                            |              |    |   |   |
|                | Use RLS URI       | AUTO     | NEVER            |         |                            |              |    |   |   |
| Network prot   | ocol and Por      | 5        | Port             | Use     | a random port              | Enabled port |    |   | - |
|                | SIP UDP port      | 5060     | *                |         | $\bigcirc$                 |              |    |   |   |
|                | SIP TCP port      | -1       | *                |         |                            |              |    |   |   |
| Audi           | o RTP UDP port    | 7078     |                  |         | $\bigcirc$                 |              |    |   |   |
|                |                   |          |                  |         |                            |              | ок |   |   |

## MEET DIGITAL OR 1L PANEL SETTINGS

The MEET panel has to be connected to a LAN and have access to the internet. It is not required the panel be connected to the same LAN than the PC is.

This procedure is valid for MILO DIGITAL, MILO 1W, MARINE and KIN panels. It is not valid for KIN panel in 1W PANEL mode.

#### **NETWORK SETTINGS**

Configure the panel to have access to the internet, assigning an IP address to it and the corresponding GATEWAY and a valid DNS.

|               | X<br>0 DOOR EN | TRY SYSTEM    |                  |
|---------------|----------------|---------------|------------------|
| DEVICE        |                |               | NETWORK SETTINGS |
| GENERAL       |                |               |                  |
| NETWORK       | IP:            | 192.168.1.111 |                  |
| ACCESS        | MASK:          | 255.255.255.0 |                  |
| 540/41 05000  | GATEWAY:       | 192.168.1.1   |                  |
| FACIAL RECOG. | DNS:           | 8.8.8.8       |                  |
| IP CAMERA     | SOFTWARE IP:   | 192.168.1.200 |                  |
| SIP           | SW. PIN:       | •••••         |                  |
| SIP TRUNK     |                | SAVE          |                  |
| SIP CALL      |                |               |                  |
| ADVANCED      |                |               |                  |
| PINCODE       |                |               |                  |
| QR ACCESS     |                |               |                  |
| RESET         |                |               |                  |
|               |                |               |                  |
| LOG OUT       |                |               |                  |

#### **REGISTER THE PANEL IN THE MEET ME SERVER**

the panel should have a MEET ME licence label attached to it.

Please make the following configurations:

| FERM          | AX            |                    |                |
|---------------|---------------|--------------------|----------------|
| MEET VIDE     | O DOOR ENT    | RY SYSTEM          |                |
|               |               |                    |                |
| DEVICE        |               |                    | SIP SETTINGS   |
| GENERAL       |               |                    |                |
| NETWORK       | ENABLE SIP:   | SEARCH SIP STATUS  | SIP REGISTERED |
| ACCESS        | SIP SERVER:   | sip:sip.fermax.com | l.             |
| FACIAL RECOG  | DOMAIN:       | sip.fermax.com     | [              |
| FACIAL RECOG. | OUTBOUND:     |                    |                |
| IP CAMERA     | STUN IP:      | 192.168.1.233      | L              |
| SIP           | STUN PORT:    | 5060               | [              |
|               | H.264:        | 102                | [              |
|               | SIP USER:     | 0115840            |                |
| SIP CALL      | SIP PASS:     |                    |                |
| ADVANCED      | CONVERSATION: | 120s 🗸             |                |
| PINCODE       | RING TIME:    | 30s 🗸              |                |
| QR ACCESS     |               | SAVE               |                |
| RESET         |               |                    |                |
|               |               |                    |                |
| LOCOUT        | - 2           |                    |                |

- ENABLE SIP: selected
- SIP SERVER: sip:sip.fermax.com
- DOMAIN: sip.fermax.com
- SIP USER: User indicated in the MEET ME label attached to the panel.
- PASS SIP: password indicated in the MEET ME label attached to the panel.

Click on SIP STATUS to find out if the panel is correctly registered in the server. An indication REGISTERED shall appear. Otherwise verify that the data has been correctly inserted, and the internet configuration is OK.

#### MAKE A SIP CALL ENTRY

Follow instructions in the panel's INSTALLER MANUAL to create a SIP CALL entry, to say a reference of the number to dial in the panel with the corresponding MEET ME licence registered in the LINPHONE client application, with the format **sip:licence\_number@sip.fermax.com.** 

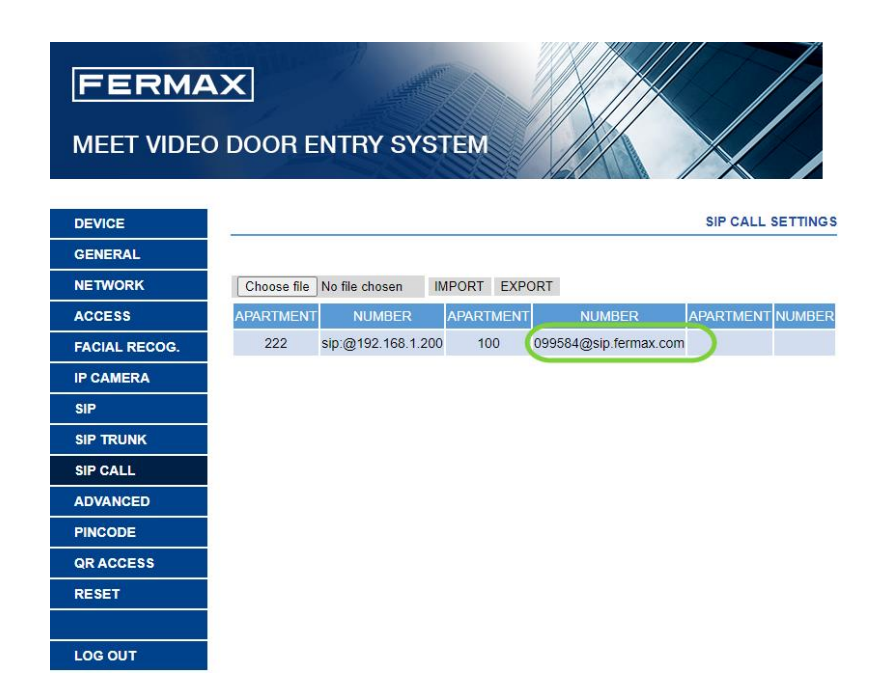

In the case of the panel is MEET 1L, configure it as BLOCK. PANEL 1. In this case, when someone press the call button a call to APARTMENT 10001 is always generated.

Finally, create a SIP CALL entry that refers APARTMENT 10001 with the corresponding licence in the LINPHONE client application, whit the format **sip:licence:number@sip.fermax.com-**

|           | D DOOR ENT | TRY SYSTEM          |                  |              |
|-----------|------------|---------------------|------------------|--------------|
| DEVICE    |            |                     |                  | SIP CALL SET |
| GENERAL   |            |                     |                  |              |
| NETWORK   | APARTMENT: | 0                   | [                |              |
| ACC       | NUMBER:    | _                   |                  |              |
| SIP       | DELETE:    | SAVE                |                  |              |
| SIP TRUNK |            | 0,02                |                  |              |
| SIP CALL  | APARTMENT  | NUMBER              | AP RTMENT NUMBER | APARTMENT    |
| ADVANCED  | 10001 si   | p:0995845@sip.ferma | x.com            |              |
| PINCODE   |            |                     |                  |              |
| RESTORE   |            |                     |                  |              |
| LOGOUT    |            |                     |                  |              |

### **OPERATION**

For receiving calls, the PC has to be ON and with the LINPHONE client application running. t is possible this application to run in background, while the PC is busy with other applications o programs. When someone call from the MEET panel, a ringtone will sound in the PC and a pop up window will appear in the screen.

There are three options:

- Answer with video
- Answer without video (audio only)
- Finish/reject the call

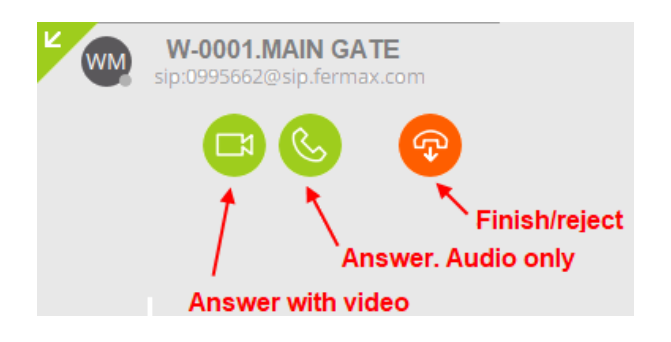

Once a call is answered (with or without audio) a new pop-up will appear with the image from the panel's camera and a panel with several function to use during the conversation (mute, hide image, speaker off, etc.).

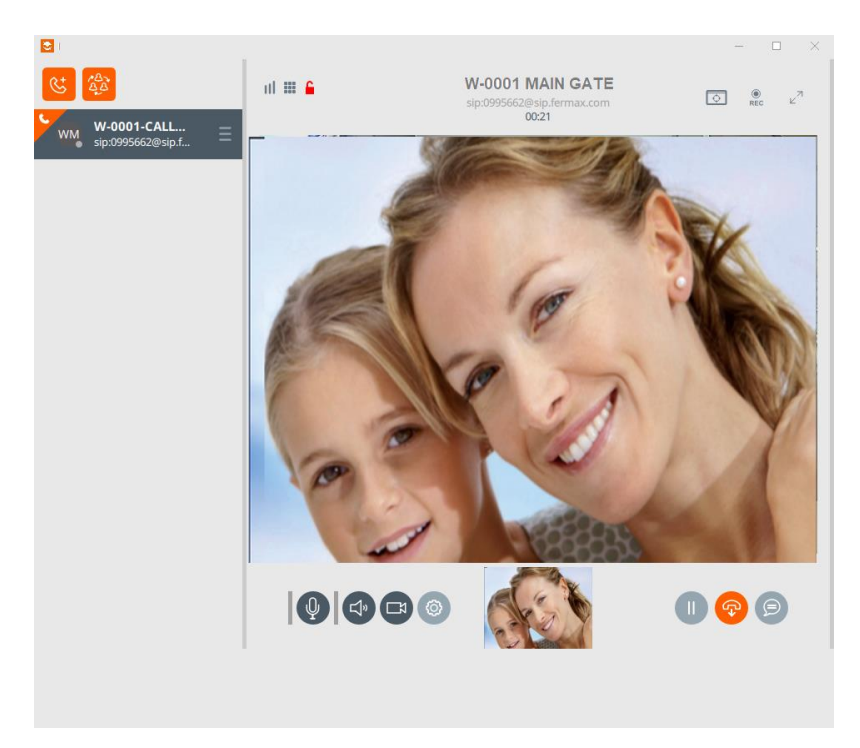

- There is possible to hold the conversation by means of the PAUSE icon. The panel will play a "music on hold".
- There is possible to deactivate the outgoing audio (mute) or the incoming audio (speaker).

- The maximum length is defined in the panel configuratio: 30" if no audio has been stablished, and 120" if the call has been answered.
- There is possible to open the door selecting the KEYPAD and then dialling #.

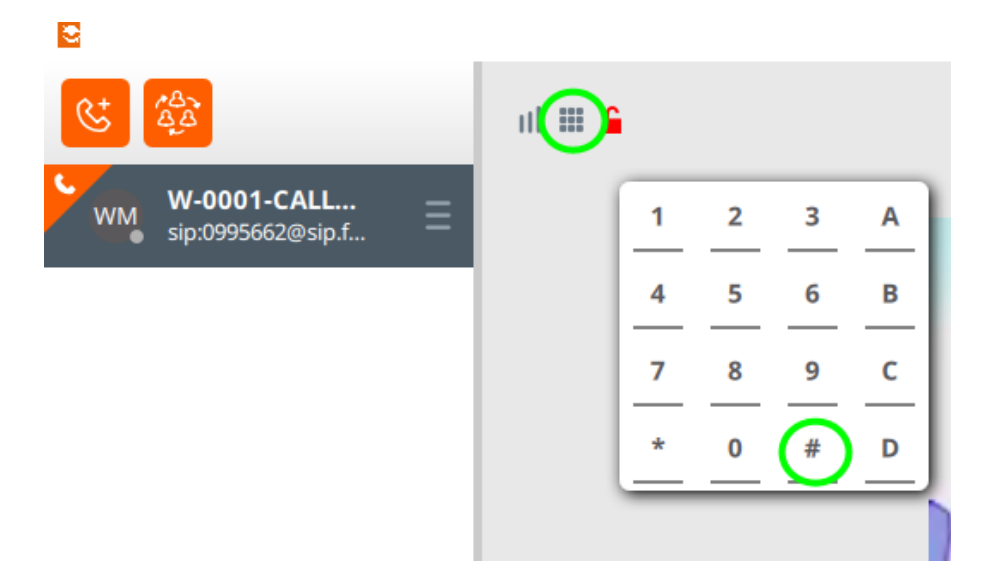